# ¿CÓMO AGENDAR TUS MATERIAS?

#### Ingresa a SIIAU

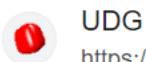

https://siiauescolar.siiau.udg.mx

### SIIAU Escolar

Introduce tu código y número de identificación personal (NIP) para poder ingresar a consultar tu información. Al final oprime el botón de "Ingresar" ...

#### Introduce tu código y contraseña

🌲 Introduce tu código y número de identificación personal (NIP) para poder ingresar a consultar tu información. Al final oprime el botón de "Ingresar"

| Código:                | Olvidaste tu NIP o ¿aún no lo tienes?                                                                                                    |  |  |  |  |  |  |
|------------------------|----------------------------------------------------------------------------------------------------|--|--|--|--|--|--|
| NIP:                   | En caso de no recibir tu NIP por correo electrónico deberás solicitar la actualización de tus datos personales del SIIAU en tu Centro<br>Universitario o Sistema respectivo. |  |  |  |  |  |  |
|                        | El personal administrativo y profesores deben acudir con el coordinador de personal.                                                                                         |  |  |  |  |  |  |
| Ingresar 🔿 🛛 Limpiar 🛍 | Si eres alumno puedes acudir a la Coordinación de Control Escolar.                                                                                                    |  |  |  |  |  |  |

## MODULO

▶ ALUMNOS SEMS▶ ALUMNOS

En la columna superior izquierda selecciona el apartado de alumnos

#### ALUMNOS

- ► ACADÉMICA
- ▶ CURRICULA
- PRERREGISTRO
- REGISTRO
- ▶ SERVICIOS
- ▶ SOBRESALIENTE
- Cambio Nip
- Correo Google
- Correo Office365
- Oferta
- Orden De Pago
- Orden De Pago Cive

Posteriormente, selecciona registro

Un día antes del registro de materias para tu división podrás visualizar el horario en el cual te tocará agendar. Es importante tomar en cuenta que no se permite agendar ni antes ni después del horario establecido.

| AGENDA ACTUAL DEL ESTUDIANTE                    |          |                |        |      |  |  |  |  |  |  |
|-------------------------------------------------|----------|----------------|--------|------|--|--|--|--|--|--|
| La agenda del estudiante no permite el registro |          |                |        |      |  |  |  |  |  |  |
| Ciclo:                                          | 202210   | Status:        | Si pen | mite |  |  |  |  |  |  |
| Inicia:                                         | 07/01/22 | DD/MM/AA a las | 1330   | hrs. |  |  |  |  |  |  |
| Termina:                                        | 08/01/22 | DD/MM/AA a las | 1330   | hrs. |  |  |  |  |  |  |

Cuando tu horario sea el correcto a parecerán los siguientes recuadros

| NRC | NRC | NRC | NRC | NRC |
|-----|-----|-----|-----|-----|
|     |     |     |     |     |
|     |     |     |     |     |

En ellos deberás ingresar los NRC de las materias que deseas cursar.

| ALUMNOS                                |                                                                        |
|----------------------------------------|------------------------------------------------------------------------|
| ▶REGISTRO                              |                                                                        |
| *Agenda                                | Para conocer el NRC de la materia selecciona proyección en el apartado |
| Horario                                | de Registro.                                                           |
| Lista                                  |                                                                        |
| ▼Lista De Espera De<br>Ciclo De Verano |                                                                        |
| Proyección                             |                                                                        |
| Registro                               |                                                                        |
| Registro Cive                          |                                                                        |
| Registro Movilidad                     |                                                                        |

Aparecerá un catálogo de materias de tu carrera, al seleccionarla podrás consultar la oferta académica, con información acerca de los cupos disponibles, los horarios y profesores que imparten la materia.

| CLAVE        | MATERIA                                                                  | CREDITOS |
|--------------|--------------------------------------------------------------------------|----------|
| <u>15897</u> | ESTADISTICA Y PROCESOS ESTOCASTICOS                                      | 8        |
| <u>17266</u> | PROGRAMACION DE SISTEMAS EMBEBIDOS                                       | 8        |
| <u>17267</u> | SEMINARIO DE SOLUCION DE PROBLEMAS DE PROGRAMACION DE SISTEMAS EMBEBIDOS | 5        |
| <u>17588</u> | ANALISIS DEL MOVIMIENTO                                                  | 8        |
| <u>17589</u> | SEMINARIO DE SOLUCION DE PROBLEMAS DE ANALISIS DEL MOVIMIENTO            | 5        |
| <u>17594</u> | BIOMATERIALES                                                            | 8        |
| <u>17595</u> | BIOSENSORES Y TRANSDUCTORES                                              | 8        |
| <u>17596</u> | ELECTROFISIOLOGIA MOLECULAR I                                            | 8        |
| <u>17597</u> | ELECTROFISIOLOGIA MOLECULAR II                                           | 8        |
| <u>17599</u> | ELECTRONICA INTEGRADA                                                    | 8        |
| <u>17600</u> | SISTEMAS ELECTRONICOS                                                    | 8        |
| <u>17601</u> | IMAGENOLOGIA MEDICA                                                      | 8        |
| <u>17606</u> | INSTRUMENTACION Y TECNICAS DE REHABILITACION                             | 8        |
| <u>17607</u> | ACONDICIONAMIENTO DE BIOSEÑALES Y BIOIMAGENES                            | 8        |
| <u>17608</u> | PROCESAMIENTO DE BIOSEÑALES                                              | 8        |
| <u>17609</u> | PROCESAMIENTO DE BIOIMAGENES                                             | 8        |
| <u>17610</u> | PROTESIS Y ORTESIS                                                       | 8        |
| <u>17611</u> | PROYECTO DE BIOMECANICA HUMANA                                           | 15       |
| <u>17612</u> | PROYECTO DE INSTRUMENTACION MEDICA                                       | 15       |
| <u>17613</u> | PROYECTO DE ELECTROFISIOLOGIA                                            | 15       |

Cuando agregues los NRC da clic en guardar.

| NRC   | NRC    |    | NRC | NRC | NRC |   |
|-------|--------|----|-----|-----|-----|---|
| 62965 | 117580 |    |     |     |     |   |
| 78701 |        | 18 |     |     |     | 1 |

.

Posteriormente se mostrarán las materias que agendaste

| lorar  | o de o | cursos del ciclo 2022-A                           |     |    |           |   |   |     |   |    |   |       |      |          |            |            |
|--------|--------|---------------------------------------------------|-----|----|-----------|---|---|-----|---|----|---|-------|------|----------|------------|------------|
| NRC    | CVE    | MATERIA                                           | SEC | CR | HORARIO   | L | M | . 1 | 4 | ۷  | 3 | ED/F  | AULA | PROFESOR | FECHA      | FECHA      |
| 17571  | 15817  | BALANCES DE MATERIA Y ENERGIA                     | DOS | 11 | 1900-1505 |   |   |     |   | ۷  |   | DEDE  | A015 |          | 17-01-2022 | 02-06-2022 |
|        |        |                                                   |     |    | 1500-1655 | L |   | 1   |   |    |   | DEDE  | A015 |          | 17-01-2022 | 02-06-2022 |
| 41325  | 15801  | PROBABILIDAD Y ESTADISTICA                        | D05 | 7  | 0009-0009 |   |   | 1   |   |    |   | DESV1 | A023 |          | 17-01-2022 | 02-05-2022 |
|        |        |                                                   |     |    | 0011-0011 | L |   |     |   |    |   | DESV1 | A022 |          | 17-01-2022 | 02-06-2022 |
| 153934 | 15818  | MATEMATICAS APLICADAS A LA INGENIERIA<br>QUMICA I | D06 | 9  | 1300-1455 | L |   | 1   |   |    |   | DEDE  | A018 |          | 17-01-2022 | 02-06-2022 |
| 12367  | 15812  | FISICODUMCA PARA INCENEROS I                      | 003 | 8  | 1700-1855 |   | м |     | J |    |   | DEDI  | A005 |          | 16-01-2022 | 15-07-2022 |
| 12411  | 15816  | INTRODUCCION A LA INGENIERIA AMBIENTAL            | 001 | 5  | 1100-1255 |   | M |     |   |    |   | DEBV1 | A019 |          | 17-01-2022 | 02-06-2022 |
| 15235  | 15806  | QUIMICA ORGANICA II                               | 005 | 2  | 1100-1155 |   |   |     |   | v. |   | DEDI  | A008 |          | 16-01-2022 | 15-07-2022 |
|        |        |                                                   |     |    | 1100-1255 |   |   | I.  |   |    |   | DEDI  | A008 |          | 16-01-2022 | 15-07-2022 |
|        |        |                                                   |     |    | 1100-1255 | L |   |     |   |    |   | DEDK  | A005 |          | 16-01-2022 | 15-07-2022 |

Si en alguna situación aparece este símbolo, significa que la materia no pudo ser registrada.

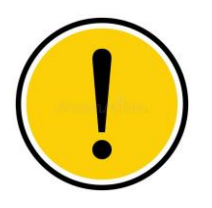

- No cumples con los prerrequisitos
- No hay cupos
- Se cruza el horario con otra materia agendada.
- Tendrás que ingresar otro NRC de la asignatura y volver a guardar.

Finalmente da clic en salir de registro.